## MODIFICAR LOS DATOS DEL EMPLEADOR DE TRABAJADOR DE CASA PARTICULAR

Para modificar los datos del empleador de casa particular debes ingresar con tu <u>Rut y clave a www.previred.com</u> y seleccionar el módulo de Casa Particular. Desde ahí debes seguir los siguientes pasos

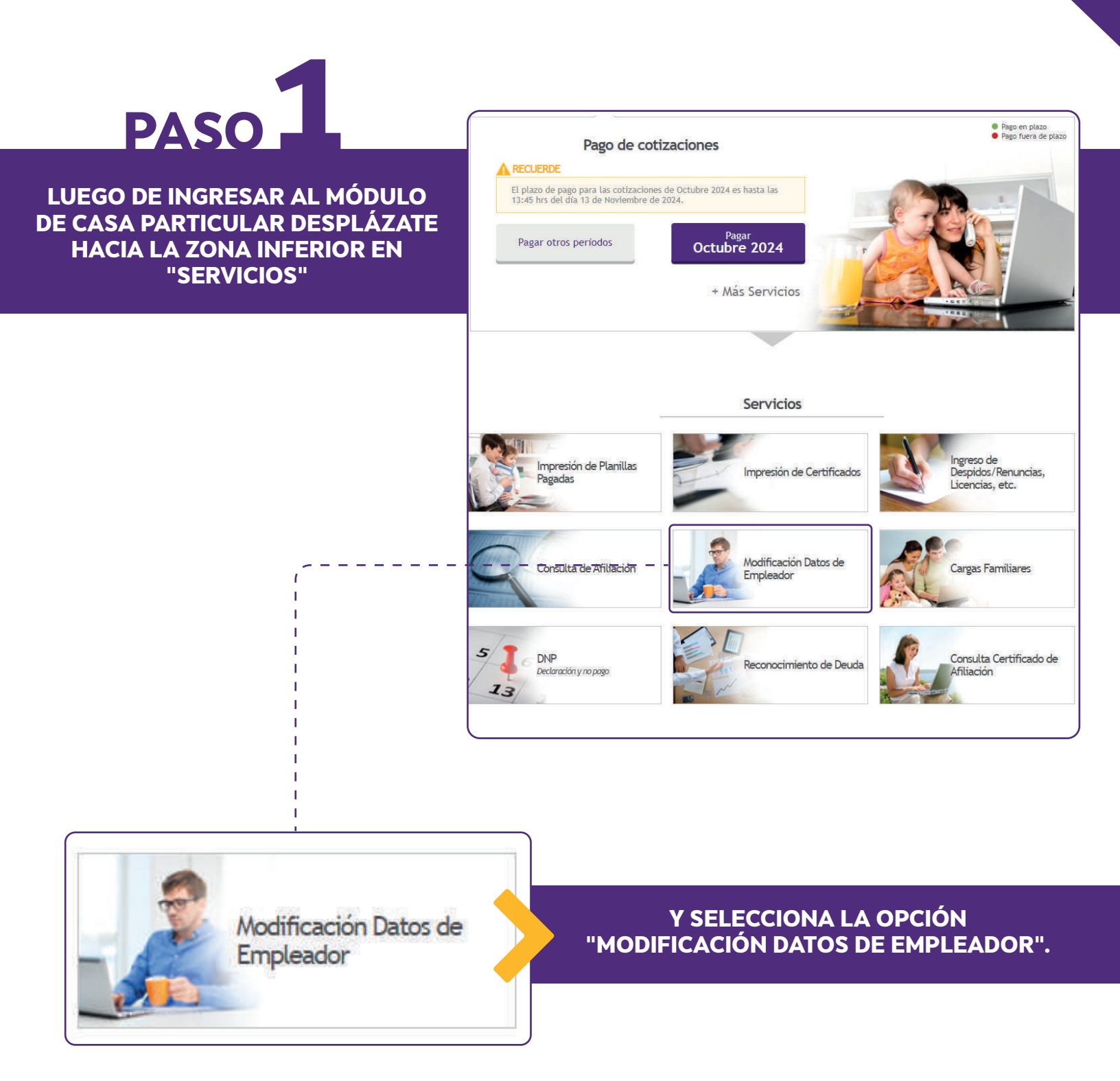

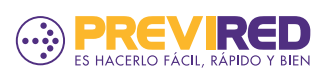

.....

## MODIFICAR LOS DATOS DEL EMPLEADOR DE TRABAJADOR DE CASA PARTICULAR

| Rut               | R. (8) 75 F                        |  |
|-------------------|------------------------------------|--|
| Nombres           | Prueba                             |  |
| Apellido Paterno  | Empleador                          |  |
| Apellido Materno  | Casa Particular                    |  |
| 🗉 Datos de Contac | to                                 |  |
| Calle             | Sin nombre                         |  |
| Número            | 2222                               |  |
| Depto.            |                                    |  |
| Región            | Región Metropolitana 🗸 🗸           |  |
| Ciudad            | SANTIAGO 🗸                         |  |
| Comuna            | SANTIAGO 🗸                         |  |
| Teléfono          | <b>22151515</b><br>(Ej: 2 2151515) |  |
| Código Postal     |                                    |  |
| Email             | notiene@previred.com               |  |
|                   |                                    |  |

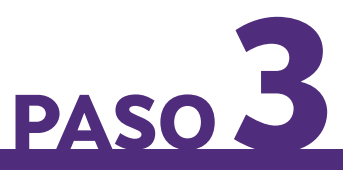

PODRÁS REVISAR LA INFORMACIÓN RECIÉN MODIFICADA. SI LOS DATOS INGRESADOS SE ENCUENTRAN CORRECTOS SELECCIONA LA OPCIÓN CONFIRMAR.

ES IMPORTANTE QUE EL NÚMERO TELEFÓNICO Y EL CORREO ELECTRÓNICO SEAN VÁLIDOS Y VIGENTES, YA QUE ES EL MEDIO POR EL CUAL SE PODRÍAN CONTACTAR CON EL EMPLEADOR LAS INSTITUCIONES PREVISIONALES Y PREVIRED.

ESTO SEGÚN ESTIPULAN LOS ARTÍCULOS 41 AL 44 DE LA LEY 12.084 SOBRE LAS SANCIONES POR OCULTAR, FALSIFICAR Y/O SIMULAR INFORMACIÓN.

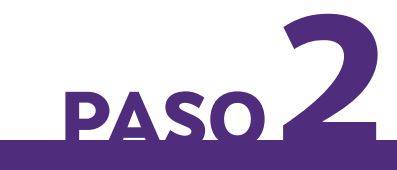

## ACTUALIZA LOS DATOS QUE NECESITES MODIFICAR Y LUEGO DA CLIC EN ACEPTAR

| Latos Personales  |                      |
|-------------------|----------------------|
| Rut               | 15.130.701-8         |
| Nombres           | Prueba               |
| Apellido Paterno  | Empleador            |
| Apellido Materno  | Casa Particular      |
| 🔳 Datos de Contac | to                   |
| Calle             | Sin nombre           |
| Número            | 2222                 |
| Depto.            |                      |
| Región            | Región Metropolitana |
| Ciudad            | SANTIAGO             |
| Comuna            | SANTIAGO             |
| Teléfono          | 22151515             |
| Código Postal     |                      |
| Email             | notiene@previred.com |
|                   |                      |
|                   | Cancelar             |
| 1                 | Confirmar            |

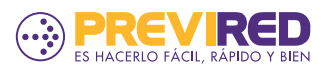